# SAE301 – Mettre en œuvre un système de transmission

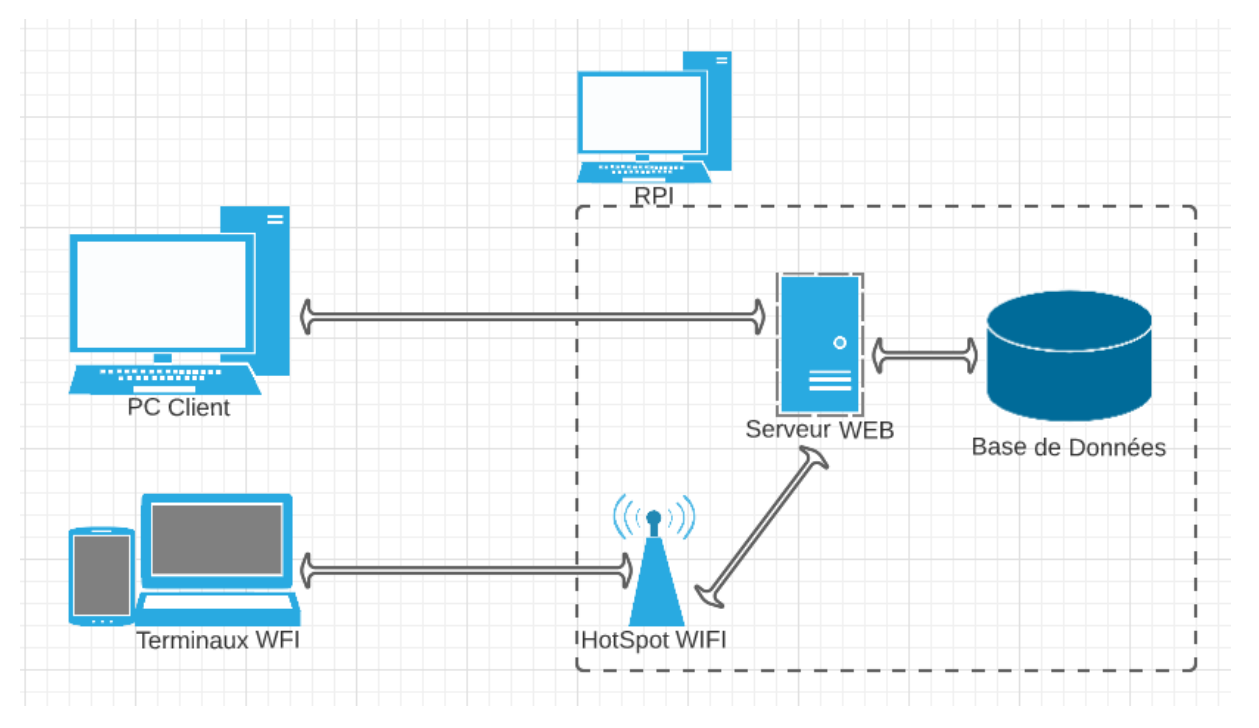

# 1) Présentation du projet

Figure 1 : Schéma infrastructure réseau

Sur le RPI est hébergé :

- Serveur WEB
- Serveur SSH
- Serveur VNC
- Serveur SIP
- Serveur DHCP
- Basse de données
- Module zigbee
- Fail2Ban
- HotSpot WIFI

# 2) Création de la BDD

La base de données est gérée avec PHPmyAdmin sur le RPI. Elle contient une base nommée SAE301. Dans cette base on y retrouve une table « mesures » qui contient les champs suivants :

- 1 champ "id" → contient les identifiants des enregistrements
- 1 champ "date" → contient l'horodatage des mesures
- 1 champ "Temp" → contient la température fournie par le serveur
- 1 champ "Vsolaire" → contient la puissance lumineuse fournie par le serveur

• 1 champ "Pconso" → contient la puissance électrique consommée fournie par le serveur

|        | # | Name     | Туре     | Collation | Attributes | Null | Default | Comments | Extra          |
|--------|---|----------|----------|-----------|------------|------|---------|----------|----------------|
| $\Box$ | 1 | id 🔑     | int(11)  |           |            | No   | None    |          | AUTO_INCREMENT |
|        | 2 | date     | datetime |           |            | No   | None    |          |                |
| $\Box$ | 3 | Temp     | int(11)  |           |            | Yes  | NULL    |          |                |
|        | 4 | Vsolaire | int(11)  |           |            | Yes  | NULL    |          |                |
| $\Box$ | 5 | Pconso   | int(11)  |           |            | Yes  | NULL    |          |                |

#### Figure 2 : Capture de la structure de la BDD

|        | 🥜 Edit 📑 Copy | Oelete 131   | 2023-01-23 10:19:27 | 1718 | 234 | 1445 |
|--------|---------------|--------------|---------------------|------|-----|------|
| $\Box$ | 🥜 Edit 📑 Copy | Delete 132   | 2023-01-23 10:20:01 | 1718 | 222 | 405  |
|        | 🥜 Edit 👫 Copy | 🥥 Delete 133 | 2023-01-23 10:21:03 | 1718 | 234 | 245  |
| $\Box$ | 🥜 Edit 👫 Copy | Delete 134   | 2023-01-23 10:22:01 | 1718 | 222 | 405  |
|        | 🥜 Edit 📑 Copy | 🥥 Delete 135 | 2023-01-23 10:23:03 | 1718 | 234 | 245  |
| $\Box$ | 🥜 Edit 👫 Copy | Delete 136   | 2023-01-23 10:23:17 | 1718 | 222 | 180  |
|        | 🥜 Edit 📑 Copy | Oelete 137   | 2023-01-23 10:24:01 | 1725 | 234 | 405  |
| $\Box$ | 🥜 Edit 👫 Copy | Delete 138   | 2023-01-23 10:25:03 | 1718 | 222 | 245  |
|        | 🥜 Edit 👫 Copy | Delete 139   | 2023-01-23 10:26:01 | 1718 | 234 | 405  |
| $\Box$ | 🥜 Edit 📑 Copy | Delete 140   | 2023-01-23 10:27:03 | 1718 | 234 | 245  |

Figure 3 : Capture des enregistrements de la BDD

### 3) Création du site WEB

Le site contient une page « Affichage.php » qui va récupérer les valeurs stockées dans la base de données pour en faire un graphique. Cette page utilise « Highcharts » pour réaliser les graphiques, il est sécurisé en HTTPS et fail2ban pour la connexion.

Dans mon cas, j'ai fait le choix d'afficher que les 30 dernières valeurs et d'avoir la moyenne des mesures affichées.

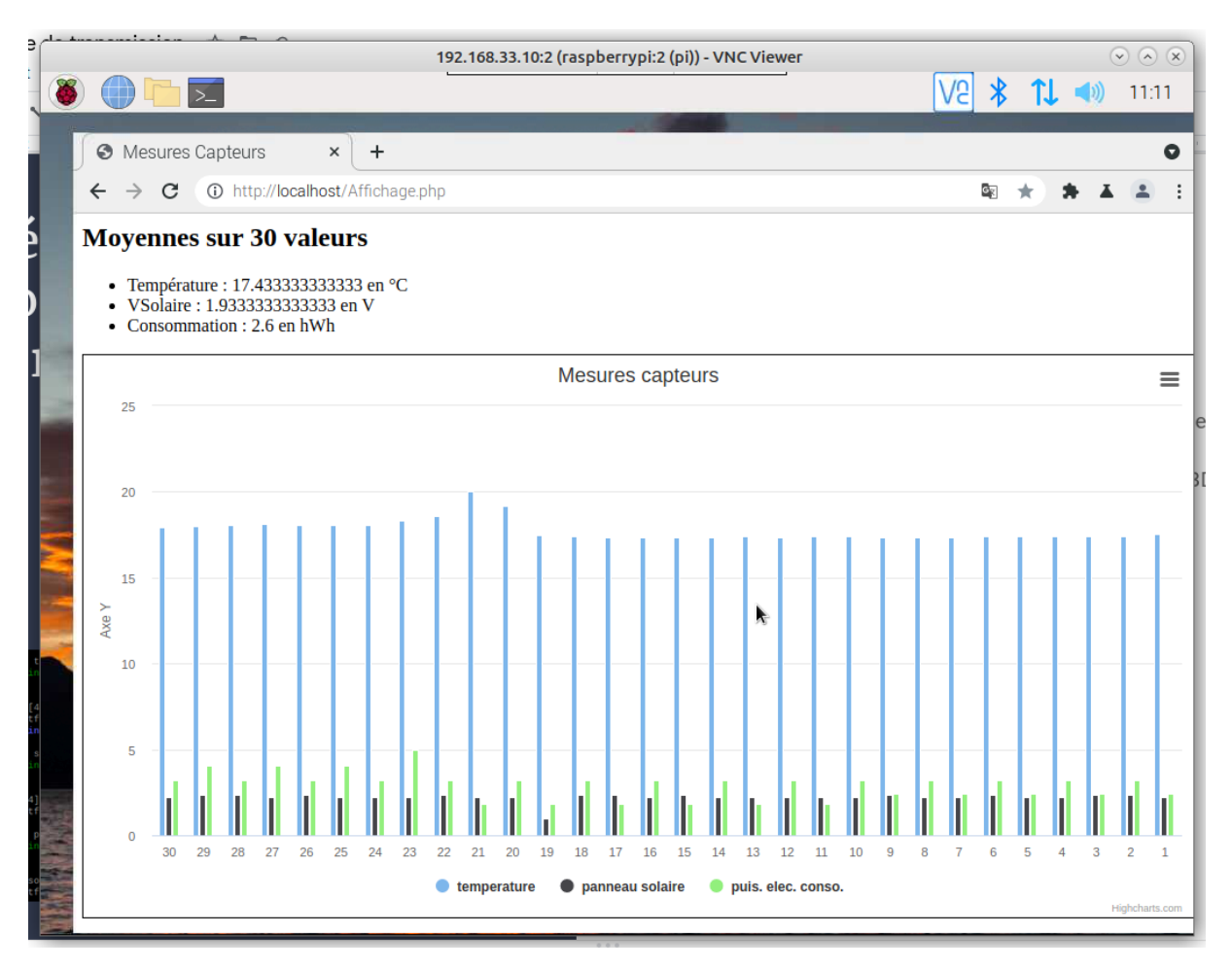

Figure 4 : Capture de "Affichage.php"

| Affich | age.php                  |                |  |
|--------|--------------------------|----------------|--|
|        | Sign in<br>http://localh | ost            |  |
|        | Username                 |                |  |
|        | Password                 |                |  |
|        |                          | Cancel Sign in |  |

Figure 5 : Champs connexion au serveur

# 4) Récupération des données auprès du serveur

Afin de récupérer les données, j'ai utilisé une clé zigbee vers USB. J'ai lu les messages échangés à l'aide de minicom. Par la suite, j'ai créé un code en C afin de pouvoir me connecter sur la clé zigbee, récupérer les messages du serveur, isoler le message en parties pour récupérer les données, créer une requête SQL pour remplir la BDD et enfin automatiser le tout avec Cron.

Welcome to minicom 2.8 OPTIONS: I18n Port /dev/ttyUSB0, 10:03:44 Press CTRL-A Z for help on special keys BCAST:000D6F000C2BC948,0D=1737022204500 BCAST:000D6F000C2BC948,0D=1737023403645

Figure 6 : Capture de minicom

```
char temp[5];
for(int i=26; i<30; i++){ // Isolation de la valeur de température</pre>
        temp[i-26] = car[i];
temp[4] = ' \ 0';
printf("Temp : %s\n", temp);
//printf("hexa : %x %x %x %x %x\n", temp[0], temp[0], temp[0], temp[0], temp[4]
char sol[5];
for(int i=30; i<34; i++){ // Isolation de la valeur de "soleil"</pre>
        sol[i-30] = car[i];
sol[4] = '\0';
printf("VSolaire : %s\n", sol);
char pconso[6];
for(int i=34; i<39; i++){ // Isolation de la valeur de puissance conso.</pre>
        pconso[i-34] = car[i];
pconso[5] = ' \ 0';
printf("Pconso : %s\n\n", pconso);
```

Figure 7 : Code en C

#### 5) Création d'un HotSpot WiFi

Le hotspot wifi est mis en place sur le RPI car ce dernier sert de routeur wifi en utilisant « hostapd ». J'ai mis en place un serveur DHCP afin de fournir des adresses IP aux clients wifi.

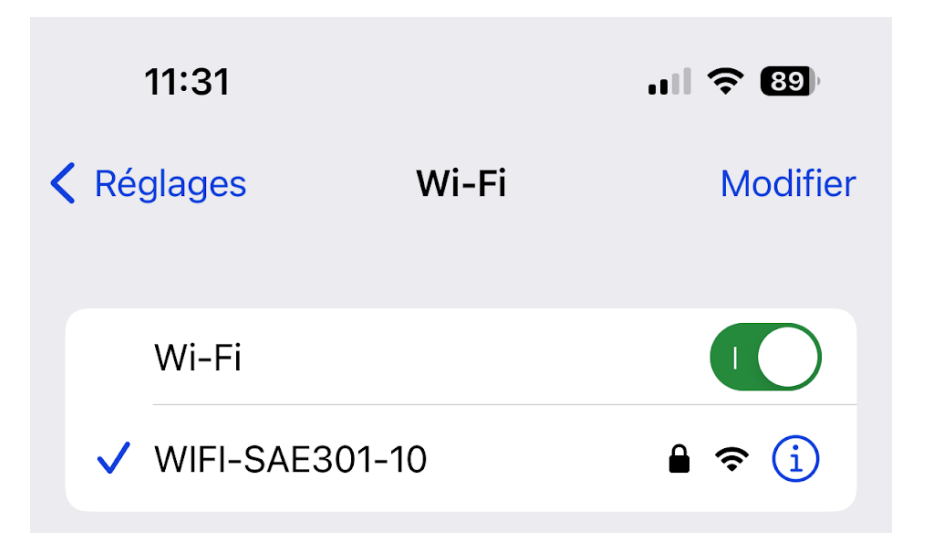

Figure 8 : Capture paramètre wifi sur le téléphone

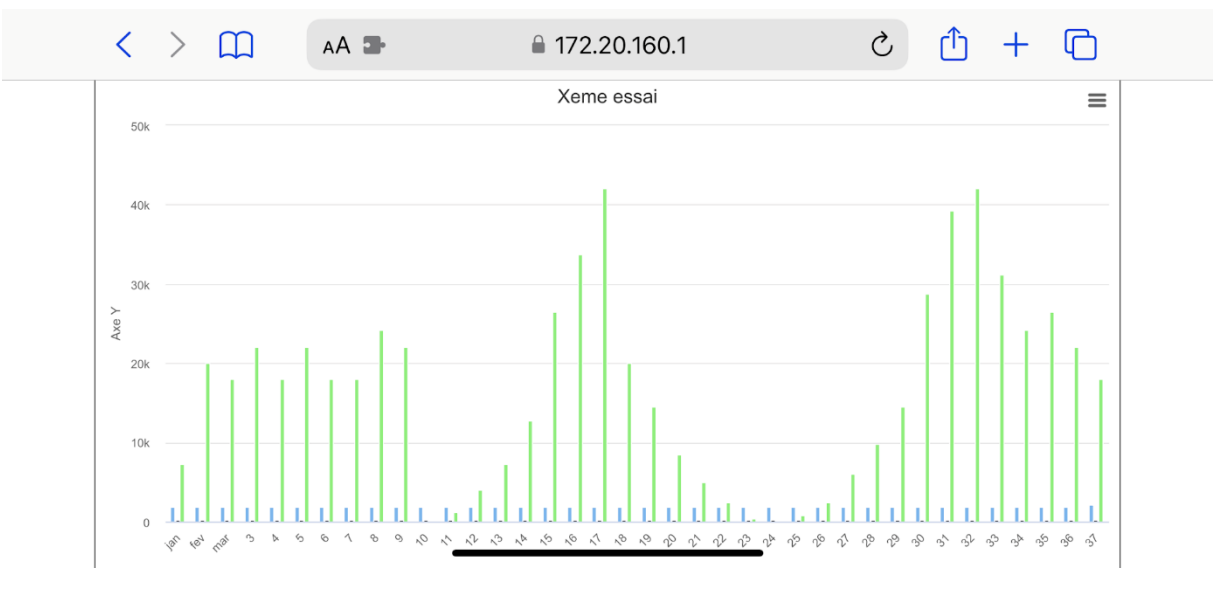

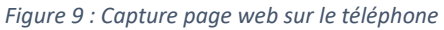

# 6) Mise en place d'un système d'alertes avec SIP

Le serveur SIP est lui aussi hébergé sur le RPI, c'est aussi le client 101. J'ai créé une automatisation qui remplit la condition suivante : si température supérieure à 25 degrés, appel le client 101.

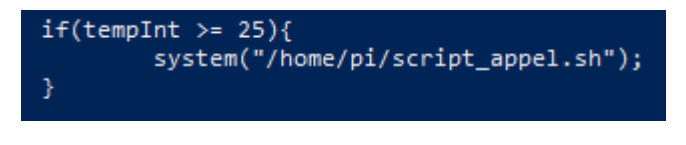

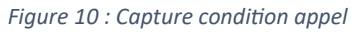

Cette automatisation est une simulation d'appel d'astreinte pour un technicien par exemple.

| pi@raspberrypi:~ \$ cat appel.call |
|------------------------------------|
| Channel: SIP/100                   |
| Callerid: 101                      |
| MaxRetries: 2                      |
| WaitTime: 20                       |
| Context: intrusion                 |
| Extension: s                       |

Figure 11 : Fichier définissant l'appel d'urgence SIP

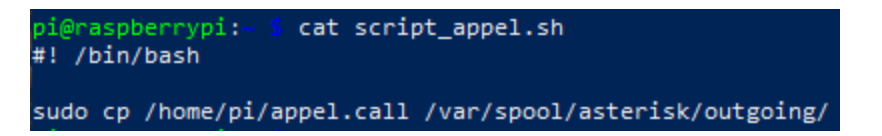

Figure 12 : Script permettant de déclencher l'appel